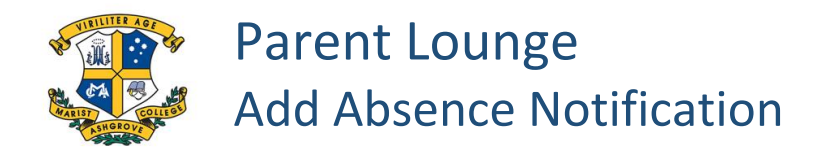

Easy steps to notify us of your child's absence using your MOBILE PHONE ....

Open the College App:

- Click on Links
- Click on My Marash
- Click on Parent Lounge (sign in if necessary)
- Click on the square in the upper left corner
- Click on Attendance
- Click on the drop down if you have more than one child at the College
- Click on Add Absence Notification, fill in the details and click +Submit New at the bottom.

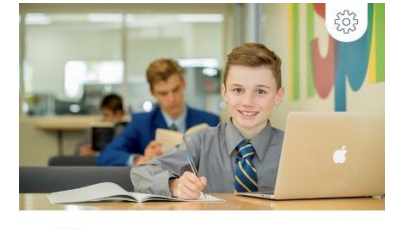

MARIST COLLEGE ASHGROVE

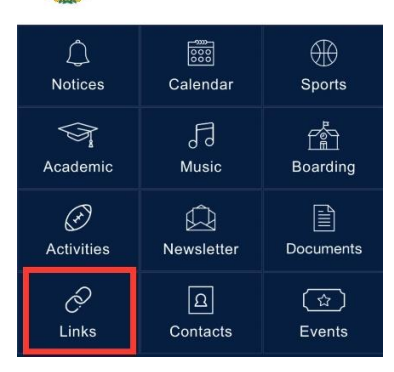

| <        | Links                              |
|----------|------------------------------------|
| Θ        | My Marash                          |
| 9        | Tuckshop Monitor System            |
| Θ        | REACH Boarding                     |
| Θ        | Parent Directory                   |
| <b>A</b> | Marist College Ashgrove<br>Careers |
| Θ        | Stile                              |
| Θ        | MCA Parent Help                    |
| 9        | MCA Website                        |

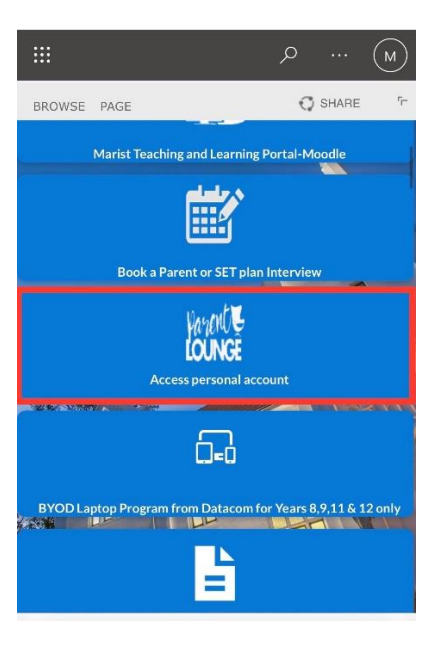

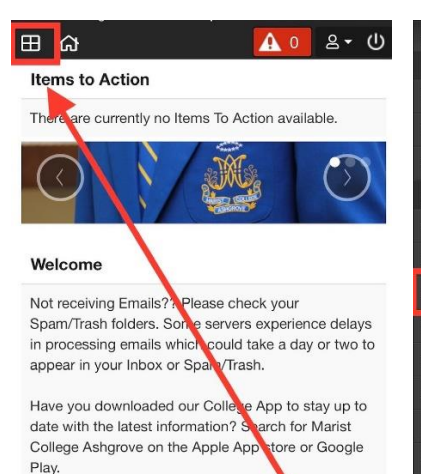

Are your Contact Details up to date?? Go o Parent Details/Update Address Details to click through each Address Block and update your contact details.

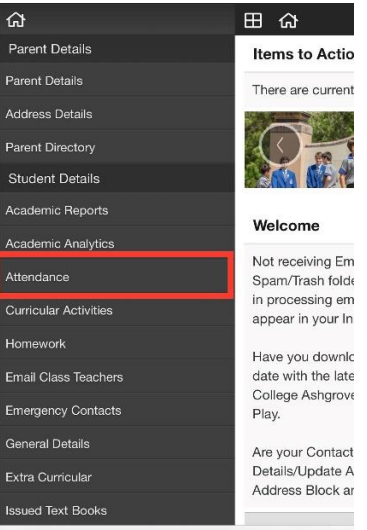

| Attendance                                                | 0              |           |
|-----------------------------------------------------------|----------------|-----------|
|                                                           | (~)            |           |
| 🖓 Absence Type 🕶                                          |                | 🖨 Print   |
| + Add Absence Not                                         | ification      |           |
| - 2022/1 (Term 1, 2, 3                                    | 1,4)           | (24 items |
| Absent Date                                               |                |           |
| Absent Type                                               |                |           |
|                                                           |                |           |
| Austin Type                                               |                |           |
| Reason                                                    |                |           |
| Reason                                                    | Parent Notifie | ad        |
| Reason                                                    | Parent Notifie | d         |
| Reason<br>Recurring<br>Parent Acknowledged                | Parent Notifie | ed        |
| Reason<br>Recurring<br>Parent Acknowledged                | Parent Notifie | d         |
| Reason<br>Recurring<br>Parent Acknowledged<br>Action<br>Q | Parent Notifie | ed        |